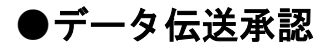

手順1 取引一覧

| 鎁                  | 取引一覧                   |                               |                                            |                          |                                        |                   |               | DSHN001        | ~JL7 (          |
|--------------------|------------------------|-------------------------------|--------------------------------------------|--------------------------|----------------------------------------|-------------------|---------------|----------------|-----------------|
|                    |                        | - Second all the              | CHANNEL LINE PRO-                          | and the form             | ha alters assure records               |                   |               |                |                 |
| 所はする<br>複数の日       | SEQ引を追訳する。<br>対しを追訳する。 | E、「原語」ホタン<br>ことで、連続して承        | <ol> <li>「差戻し」ホタン<br/>塚を行うことができ</li> </ol> | ・ または「相関<br>ます。          | リネタンを押してくたる                            | <u>a</u> c.,      |               |                |                 |
| 承認符                | 「ち取引一覧                 | (振込振替(一                       | ·次承認待ち))                                   |                          |                                        |                   |               |                |                 |
| 全3件                |                        |                               |                                            |                          |                                        |                   |               | (Q, 78         | 10 <b>8</b> 7   |
| <b>□</b> ± τ       |                        |                               |                                            |                          |                                        |                   |               | 송(1술()<br>(PI) |                 |
|                    | 一次承援持ち                 | 2010年10月13日<br>17時00分         | 2010#10/915E                               | 1953.1940<br>(2019(10:2) | 101001000000111<br>10月15日支払い分          | データ花子             | 14#           | 1,000,000      | (111)           |
|                    | 一次承認時ち                 | 2010年10月01日<br>17時00分         | 2010年10月04日                                | 第53.課員<br>(御頭指定)         | 101001050000112<br>10月01日対話い分          | データ花子             | 117           | 1,000,000      | (III)           |
|                    | 一次美国特古                 | 172900分                       | 2010810F04E                                | (第6)(1948)               | 10091000000999<br>9月10日支払い分            | データー部             | 160           | 1,030,000      | (III)           |
|                    |                        | B) #10                        |                                            | B) 2.5                   |                                        | • •               | utik          |                |                 |
| 承認結                | 行取引一省                  | (振込振替(最                       | 診承認待ち))                                    |                          |                                        |                   |               |                |                 |
| 全3件                |                        |                               |                                            |                          |                                        |                   |               | (Q, 78         | 148表示)          |
| □ ± <              | 期的状態                   | 不認知時                          | 相定目                                        | 1000 H 1000 H            | 100110<br>取引名                          | 伦理古               | 601fit        | 台(1金)(R<br>(PD | 表示              |
|                    | 医施来探疫                  | 2010年10月13日                   | 2010#10/H15E                               | MRL68                    | 101001000000111<br>10月15日交払い分          | データモチ             | 149           | 1,000,000      | (111)           |
|                    | 最终条成符号                 | 2010年10月01日                   | 2010年10月04日                                | 1033-0249<br>(1037-0129) | 101001000000112<br>1 0 F 0 1 F \$44.09 | データ花子             | 1/7           | 1,030,000      | (1788)          |
|                    | 最终界度符5                 | 17時00分                        | 2010年10月04日                                | 35553月前<br>(市前3142)      | 10091000000999<br>9月10日安払い分            | <del>7</del> -9-0 | 16            | 1,000,000      | ( <b>1</b> #10) |
|                    |                        | <b>b</b> #3                   |                                            | <b>1</b> 5 25            | iu C                                   | • *               | UKP           |                |                 |
| 0.074              |                        | /10.0.0011 14                 | and the second                             |                          | ***                                    | (h.e+)            |               |                |                 |
| 1446010<br>1246010 |                        | (16:03802) 76                 |                                            |                          | ARTELI (41) ( 487) (76                 | 0.6113            |               | (Q. 78         | 14表示)           |
| <b>■±</b> ₹        | ROUM                   | 承認用限                          | 1542 M                                     | 5-31 <b>8</b> 01         | XRNIED<br>RRNI名                        | 5.88 S            | enne          | 合計230<br>(PD   | 表示              |
| 0                  | 根地杀捻持ち                 | 2010年10月13日                   | 2010年10月15日                                | 地方明新社                    | 101001000000111                        | データ花子             | 3PF           | 3,030,000      | (1410)          |
|                    |                        | 2010年10月01日                   |                                            |                          | 101001000000112                        |                   |               |                |                 |
|                    | 一次系統特ち                 | 15890032<br>3HL\$20395        | 2010年10月04日                                | 彩合领达                     | 10月01日支払い分                             | テータ花子             | 314           | 3,030,000      | (1110)          |
|                    | 相纯承認特ち                 | 第第UN<br>2010年10月01日<br>17時00分 | 2010年10月04日                                | 18/5-832                 | 100910000000999<br>9月10日文払い99          | データー部             | 1,000/年       | 10,030,000     | (1788)          |
|                    | 機械系統特5                 | 2010年10月13日<br>17時00分         | 2010年10月15日                                | D2286                    | 101001000000119<br>10月15日支払い分          | データ電子             | эr            | 3,030,000      | (3788)          |
| 万一、当               | STICEUT                |                               |                                            | させていただ。                  | iますので、データの再込<br>:し                     | 送信をお願い■<br>● 9    | 申し上げます<br>UXP | -              |                 |
|                    |                        |                               | <                                          | 戻る                       |                                        |                   |               |                |                 |
|                    |                        |                               |                                            |                          |                                        |                   |               |                |                 |

※複数の取引を選択すると、連続して承認をすることができます。

※「詳細」ボタンをクリックすると、取引の詳細を表示することができます。

- ※「差戻し」ボタンをクリックすると、依頼者によりデータを編集することができます。
- ※「**削除」**ボタンをクリックすると、取引を削除し、データを破棄することができます。削除されたデータの照会は 可能です。
- ※「限度額表示」ボタンをクリックすると、企業一日あたりの取引限度額を表示することができます。企業一日あたりの取引限度額については企業管理より変更が可能です。

## 手順2 取引内容を確認

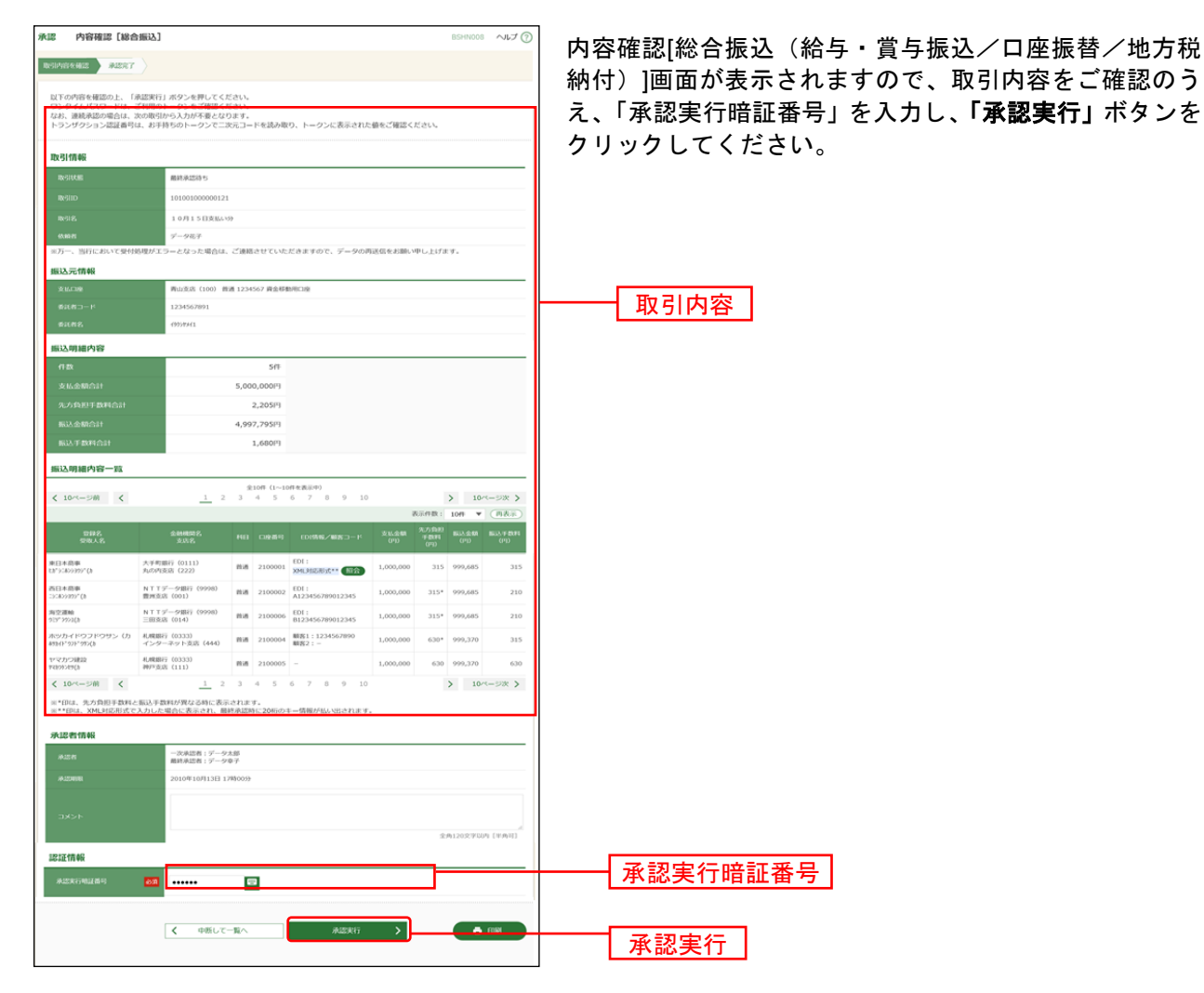

※既に同一取引情報が存在する場合に二重振込警告メッセージが表示されます。依頼内容をご確認のうえ、お取引を 継続する場合は「取引を継続する」にチェックしてください。

※「印刷」ボタンをクリックすると、印刷用PDFファイルが表示されます。

※総合振込において、取引情報に拡張EDI情報が含まれる場合は「**照会」**ボタンが表示されます。「**照会」**ボタンをクリックすると、EDI情報詳細画面がポップアップ表示されます。

拡張EDI情報を含む振込明細については、平日8:00~19:00に「承認実行」ボタンをクリックしてください。 また、全銀EDIシステム(ZEDI)が利用できない、かつEDI情報を含む振込明細が存在する場合に意思確認メッセー ジが表示されますので、拡張EDI情報を破棄して取引を継続する場合は「取引を継続する」にチェックしてください。 この場合、拡張EDI情報は受取人に通知されませんので、ご注意ください。

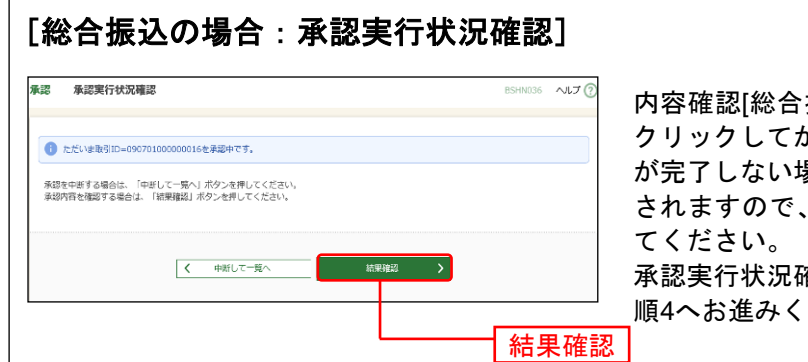

\_\_\_\_

内容確認[総合振込]画面で「**承認実行」**ボタンを クリックしてから、一定時間経過しても承認処理 が完了しない場合、承認実行状況確認画面が表示 されますので、「結果確認」ボタンをクリックし てください。

承認実行状況確認画面が表示されない場合は、手順4へお進みください。

※「結果確認」ボタンをクリックしてから、一定時間経過しても承認処理が完了しない場合も、本画面が再表示 されます。

※「**中断して次の取引へ」**ボタンをクリックすると、取引の承認実行を中断し、次の取引の承認をすることがで きます。

| 月内容を確認 承認完了                                                                                                    |                                                                                                    |                                                                                                    |                                                                               |                                     |                     |                                       |                                    |
|----------------------------------------------------------------------------------------------------|----------------------------------------------------------------------------------------------------|----------------------------------------------------------------------------------------------------|-------------------------------------------------------------------------------|-------------------------------------|---------------------|---------------------------------------|------------------------------------|
| 以下の取引を承認しました。<br>XML対応形式で入力したEE<br>次の取引の承認を行う場合                                                                                                    | 。<br>DI債帳は、新たに払い出された<br>は、「次の取引へ」ボタンを押                                                                                                    | 20桁のキー情報に1<br>してください。                                                                                  | を換えました。                                                                       |                                     |                     |                                       |                                    |
| 取引情報                                                                                                    |                                                                                                    |                                                                                                    |                                                                               |                                     |                     |                                       |                                    |
| IK-SIEKUSI                                                                                                    | 承認済み                                                                                                    |                                                                                                    |                                                                               |                                     |                     |                                       |                                    |
|                                                                                                    | 101001000000121                                                                                                    |                                                                                                    |                                                                               |                                     |                     |                                       |                                    |
|                                                                                                    | 188553                                                                                                    |                                                                                                    |                                                                               |                                     |                     |                                       |                                    |
|                                                                                                    | 2010年10月15日                                                                                                    |                                                                                                    |                                                                               |                                     |                     |                                       |                                    |
|                                                                                                    | 10月15日支払い方                                                                                                    | 7                                                                                                    |                                                                               |                                     |                     |                                       |                                    |
| 60,40,45                                                                                                    | データ花子                                                                                                    |                                                                                                    |                                                                               |                                     |                     |                                       |                                    |
| 振込元情報                                                                                                    | _                                                                                                    |                                                                                                    |                                                                               |                                     |                     |                                       |                                    |
| 文化口障                                                                                                    | 青山支店(100) 普遍                                                                                                    | ▲ 1234567 資金稼動                                                                                         | 用口座                                                                           |                                     |                     |                                       |                                    |
|                                                                                                    | 1234567891                                                                                                    |                                                                                                    |                                                                               |                                     |                     |                                       |                                    |
|                                                                                                    | 4972/74(1                                                                                                    |                                                                                                    |                                                                               |                                     |                     |                                       |                                    |
| ema a po ém révelte                                                                                                    |                                                                                                    |                                                                                                    |                                                                               |                                     |                     |                                       |                                    |
| 國达明和內容                                                                                                    |                                                                                                    | - 10                                                                                                   |                                                                               |                                     |                     |                                       |                                    |
|                                                                                                    |                                                                                                    | 511+                                                                                                   |                                                                               |                                     |                     |                                       |                                    |
| A DOD STOLEN                                                                                                    |                                                                                                    | 3,000,000円                                                                                             |                                                                               |                                     |                     |                                       |                                    |
| #U3.0486.011                                                                                                    |                                                                                                    | 4 007 705/0                                                                                            |                                                                               |                                     |                     |                                       |                                    |
| 10) - 10 - 10 - 10 - 10 - 10 - 10 - 10 -                                                                                                    |                                                                                                    | 1,0000                                                                                                 |                                                                               |                                     |                     |                                       |                                    |
| BOC FRANCIST                                                                                                    |                                                                                                    | 1,0001-3                                                                                               |                                                                               |                                     |                     |                                       |                                    |
| 振込明細内容一覧                                                                                                    |                                                                                                    |                                                                                                    |                                                                               |                                     |                     |                                       |                                    |
| < 10ページ前 <                                                                                                    | 1 2                                                                                                    | 全10件 (1~10f<br>3 4 5 (                                                                                 | <i>(</i> を表示中)<br>5 7 8 9 10                                                  |                                     |                     | > 10                                  | ページ次 >                             |
|                                                                                                    |                                                                                                    |                                                                                                    |                                                                               |                                     | 示件数:                | 10件 🔻                                 | (再表示)                              |
| 型焊名<br>受取人名                                                                                                    | 金融制度名<br>文法名                                                                                                    |                                                                                                    |                                                                               | 文私金額<br>(円)                         | 先方負担<br>手数料<br>(円)  | #632金額<br>(円)                         | 服込手数料<br>(円)                       |
| 東日本高事<br>1512(10)392(1)                                                                                                    | 大手町銀行(0111)<br>丸の内支店(222)                                                                                                    | 創通 2100001                                                                                             | EDI:<br>XML对応形式                                                               | 1,000,000                           | 315                 | 999,685                               | 315                                |
| en contrate da                                                                                                    | NTTデータ銀行(9998)                                                                                                    | 普通 2100002                                                                                             | EDI :<br>A123456789012345                                                     | 1,000,000                           | 315*                | 999,685                               | 210                                |
| 西日本高事<br>[2/2A//39/)"(8                                                                                                    | 豐州文店(001)                                                                                                    |                                                                                                    |                                                                               |                                     |                     |                                       |                                    |
| 西日本商事<br>二>1/4/>2/2//(3<br>海空運給<br>今日7 5021(5                                                                                                    | 豊州支店(001)<br>NTTデータ銀行(9998)<br>三田支店(014)                                                                                                    | 曾通 2100006                                                                                             | EDI:<br>B123456789012345                                                      | 1,000,000                           | 315*                | 999,685                               | 210                                |
| <ul> <li>高いためがかく(き)</li> <li>高いためがかく(き)</li> <li>海空運動給<br/>かどうかい(き)</li> <li>ポッジカイドウフドウザン (か)</li> <li>ほかんてかどうかくか)</li> </ul>                                                                                                    | 豊元支店 (001)<br>NTTデータ銀行 (9998)<br>三田支店 (014)<br>札税銀行 (0333)<br>インターネット支店 (444)                                                                                                    | 普通 2100006<br>普通 2100004                                                                               | EDI:<br>B123456789012345<br>顧客1:1234567890<br>顧客2:-                           | 1,000,000                           | 315*<br>630*        | 999,685                               | 210                                |
| 西日本高事<br>ご200307/6<br>海交運動<br>かご7501/5<br>ポペシカイドウフドウサン (カ<br>おり4/707/701/6<br>ドウフアの北4                                                                                                    | <ul> <li>豊沢支店(001)</li> <li>NTTデータ銀行(9998)</li> <li>三田支店(014)</li> <li>札幌銀行(0333)</li> <li>インターネット支店(444)</li> <li>札幌銀行(0333)</li> <li>インターネット支店(444)</li> </ul>                                                                                                    | <ul> <li>普通 2100006</li> <li>普通 2100004</li> <li>普通 2100005</li> </ul>                                 | EDI:<br>B123456789012345<br>顧客1:1234567890<br>顧客2:-                           | 1,000,000<br>1,000,000<br>1,000,000 | 315*<br>630*<br>630 | 999,685<br>999,370<br>999,370         | 210<br>315<br>630                  |
| ロールの55 (                                                                                                    | <ul> <li>型形支店 (co1)</li> <li>N T Tデーク銀行 (9998)</li> <li>三田支店 (c14)</li> <li>札規範行 (0333)</li> <li>インターネット支店 (444)</li> <li>札規範行 (0333)</li> <li>福戸支店 (11)</li> </ul>                                                                                                    | <ul> <li>部連 2100006</li> <li>部連 2100004</li> <li>部連 2100005</li> <li>3 4 5 4</li> </ul>                | EDI:<br>B123456789012345<br>顧客1:1234567890<br>顧客2:-<br>-                      | 1,000,000<br>1,000,000<br>1,000,000 | 315*<br>630*<br>630 | 999,685<br>999,370<br>999,370         | 210<br>315<br>630                  |
|                                                                                                    | <ul> <li>数形支店 (co1)</li> <li>NTFデータ銀行 (9998)</li> <li>三田支店 (c) (333)</li> <li>インターネット支店 (444)</li> <li>札焼銀行 (0333)</li> <li>インターネット支店 (444)</li> <li>札焼銀行 (0333)</li> <li>(1)</li> <li>1</li> <li>2</li> <li></li></ul>                                                                                                    | Image: 2100006           Image: 2100004           Image: 2100005           3         4           5     | EDI:<br>B123456789012345<br>驟客1:1234567890<br>驟客2:-<br>-<br>; 7 8 9 10        | 1,000,000<br>1,000,000<br>1,000,000 | 315*<br>630*<br>630 | 999,685<br>999,370<br>999,370<br>> 10 | 210<br>315<br>630<br>ページ次 >        |
| TableApp      Comparison     Comparison      | (2011)<br>取りたい。<br>取りたいでのは、<br>取りたいでのは、<br>取りたいでの | <ul> <li>普通 2100006</li> <li>普通 2100004</li> <li>普通 2100005</li> <li>3 4 5 (</li> <li>されます。</li> </ul> | EDI:<br>B123456789012345<br>編81:1234567890<br>編82:-<br>-<br>-<br>7 8 9 10     | 1,000,000<br>1,000,000<br>1,000,000 | 315*<br>630*<br>630 | 999,685<br>999,370<br>999,370<br>> 10 | 210<br>315<br>630<br>ページ次 <b>〉</b> |
| Classify (Comparison of Comparison of | ■飲売款(001)<br>NTTデーの銀行(0998)<br>三部支添(014)<br>インターネジト支流(444)<br>単同胞行(0133)<br>満足支流(111)<br>」 2<br>に以手数料が異なる時に表示・<br>一次未応者:デークス                                                                                                    | <ul> <li>普通 2100006</li> <li>普通 2100004</li> <li>普通 2100005</li> <li>3 4 5 (</li> <li>されまず、</li> </ul> | EDT:<br>B123456789012345<br>編第1:1234567890<br>編第2:-<br>-<br>: 7 8 9 10        | 1,000,000<br>1,000,000<br>1,000,000 | 315*<br>630*<br>630 | 999,685<br>999,370<br>999,370<br>> 10 | 210<br>315<br>630<br>ページ次 >        |
| Attempt         Attempt           Attempt         Attempt           Attempt         Attempt           Attempt         Attempt           Attempt         Attempt           Attempt         Attempt                                                                                                    | 重次支払 (co1)<br>NTTデータ銀行 (co96)<br>三切支払 (c14)<br>は戦略(7) (c033)<br>メークシーネシト支払 (444)<br>単同能(7) (c133)<br>」 2<br>二 2<br>二<br>二 2<br>二<br>二 2<br>二<br>二 2<br>二<br>二 2<br>二<br>二<br>二 2<br>二<br>の次応答: デークフ<br>単純水気を活 デークフ<br>単純水気を活 デークフ<br>単純水気を活 デークフ<br>単純水気を活 デークフ<br>単純水気を活 デークフ<br>単純水気を活 デークフ<br>単純水気を活 デークフ<br>単純水気を活 デークフ<br>単純水気を活 デークフ<br>単純水気を活 デークフ<br>単純水気を活 デークフ<br>単純水気を活 デークフ<br>単純水気を活 デークフ<br>単純水気を活 (た)<br>(c14)                                                                                                    | <ul> <li></li></ul>                                                                                    | ED1 :<br>B122456780012245<br>服務 : 1234567890<br>服務 2 : -<br>-<br>5 7 8 9 10   | 1,000,000<br>1,000,000<br>1,000,000 | 315*<br>630*<br>630 | 999,685<br>999,370<br>999,370<br>> 10 | 210<br>315<br>630<br>ページ次 >        |
|                                                                                                    | 第次党会は、(co1)<br>第117年-の単行(09900)<br>第112(55(014))<br>第117年の単位(0332)<br>インターネット支法(444)<br>単元(55(113))<br>単元(55(113))<br>単元(55(113))<br>単元(55(113))<br>単元(55(114))<br>第111年の単位(10)<br>第111年の単位(10)<br>2010年(10)(13)目、2010年(10)(13)目、200(13)目(13)(13)(13)(13)(13)(13)(13)(13)(13)(13)                                                                                                    | 野通 2100006     野通 2100006     野通 2100005     ヨ                                                         | ED1:<br>B123456709012345<br>編載者:1:1234567090<br>編書名:-<br>-<br>-<br>5 7 8 9 10 | 1,000,000<br>1,000,000<br>1,000,000 | 315*<br>630*<br>630 | 999,685<br>999,370<br>999,370<br>> 10 | 210<br>315<br>630<br>ページ次 >        |

※「印刷」ボタンをクリックすると、印刷用PDFファイルが表示されます。